自宅などのインターネット環境から図書館の電子資料にアクセスできます。 手順は、以下の通りです。

学内で AMI アカウントを登録する <u>https://ami.sic.shibaura-it.ac.jp/</u>
 ・パスワード変更メニューの「学認・スーパー英語」をクリックする
 ・新規パスワードを登録する

| Account A                                                                                    | Nanagement Interface                                                                                                    |
|----------------------------------------------------------------------------------------------|----------------------------------------------------------------------------------------------------|
| 表示言語<br>English                                                                              | 学認/スーパー英語 パスワード変更                                                                                                    |
| アカウント情報<br>アカウント情報<br>ワンタイムバ<br>ライセンスキ<br>バスワード変更<br>CloudGate<br>留言指のM<br>学校認入ーバ<br>利田由電    | 報<br>スワード 新規バスワード (新レベ変更するバスワードを入力)<br>新規バスワード(確認の為、上と同びバスワードを入力)<br>ー ズ語 (パスワードを表示 )(スワードを入力)                                                                                                    |
| <sup>101年44</sup><br>学情Window<br>学校でのか悪<br>学情Window<br>学校スワード変更メニューの<br>「学認/スーパー英語」を<br>クリック | vs (SIC)<br>線LAN<br>か(スワードの条件<br>数字を1文字以上 ?<br>記号を1文字以上 ?<br>小文字を1文字以上 ?<br>大文字を1文字以上 ?<br>大文字を1文字以上 ?<br>文字散 ?<br>ユーザ名の一部が含まれない ?<br>一意な文字散(参考値) ?<br>パスワードの強度(参考値) ?<br>確認用バスワードの一致 ?                                 |
|                                                                                              | <ul> <li>このパスワードは学認わよびスーパー英語用のパスワードです。</li> <li>パスワードは10~127文字です。10文字未満または128文字以上のパスワードは設定できません。</li> <li>パスワードには必ず数字を1文字以上使用してください。</li> <li>パスワードには必ず記号を1文字以上使用してください。</li> <li>パスワードには必ず記号を1文字以上使用してください。</li> </ul> |

 ② 図書館の HP から「日経 BP 雑誌」を選択する(インターネット環境があれば自宅からでもアクセス可) もしくは、次の URL をブラウザに入力する→<u>http://bizboard.nikkeibp.co.jp/academic/</u>

| 日曜日P社<br>バッパ<br>日前日<br>キーワードを複数指述<br>株本対象 2 単雑誌                                                                | DMは記事をパソコンから簡単に読めるパ<br>コナンパー・ライブラリ 7<br>と日子を表示して<br>まできます<br>記事 ロブレスリリース ロ辞書                                                                                   | (<br>た)<br>(<br>)<br>(<br>)<br>(<br>)<br>)<br>(<br>)<br>)<br>)<br>)<br>)<br>)<br>)<br>)<br>)<br>) |
|----------------------------------------------------------------------------------------------------|----------------------------------------------------------------------------------------------------|---------------------------------------------------------------------------------------------------|
| 🕁 HOME                                                                                                    | 彡 論文・レポートを書く                                                                                                    |                                                                                                   |
| 収録メディア                                                                                                    | <mark>1650</mark> 法最近公開された <b>淵語、[2]</b> は休利中の淵語                                                                                                    | BP学割な6 30%0FF #L<#                                                                                |
| ビッフネフ 間波                                                                                                    |                                                                                                    | お知らせ                                                                                              |
|                                                                                                    |                                                                                                    | <ul> <li>・ 就活に役立つ優良企業ランキングページを追加しました(2016/4/25)</li> <li>新着雑誌</li> </ul>                          |
| 日報ビジネス 日報ビジネスアッシエ 日報・マガーター<br>日報・マガーター<br>日報・フガーター<br>日報・フガーター<br>日報・フガーター<br>日報・フガーター<br>日報・フガーター<br>日報・フガーター | 日経エスロジー         日経エネルギー         日経エネルギー         日経エネルギー <b>日経エネルギー</b> 日経エネルギー         日後エネルギー         日後エネルギー <b>日後</b> 生         日後生         日後生         日後生 |                                                                                                   |
|                                                                                                    |                                                                                                    | 話題を追う                                                                                             |
| SYSTEMS #<br>757K6                                                                                             |                                                                                                    | 巨額投資が進むARグラス                                                                                      |

## ③ 雑誌記事を閲覧しようとするとログイン画面が表示されるので「学認アカウントで使用する」をクリックする

| <ul> <li>ログインしてください。</li> <li>ご利用になりたいサービスのユーザーID、パスワードを入力して「ログイン」ボタンをクリックしてください。</li> <li>ユーザーID         <ul> <li>パスワード</li> <li>パスワード</li> <li>()カロードを保存しない</li> <li>()かのログインまでIDと) パスワードを保存</li> <li>()かのログインまでIDと) パスワードを保存してい</li> <li>()かのログインまでIDと) パスワードを保存してい</li> <li>()かのログインまでIDと) パスワードを保存してい</li> <li>()かのログインまでIDと) パスワードを保存してい</li> <li>()かのログインを省略する</li> </ul> </li> <li>()かのログインまでIDと) パスワードを保存した。</li> <li>()かのログインを省略する</li> <li>()が回からログインを省略する</li> <li>()「学認上した</li> <li>()「学認上した</li> <li>()「学認上した</li> </ul> <li>Ookieと JavaScriptがを須です」</li> <li>()「学認上した</li> <li>()「学認上した</li> | ]経BP社<br>w Business Publications, Inc. |                                                                                                 |                |
|----------------------------------------------------------------------------------------------------|----------------------------------------|-------------------------------------------------------------------------------------------------|----------------|
| ご利用になりたいサービスのユーザーID、パスワードを入力して「ログイ<br>ン」ボタンをクリックしてください。<br>ユーザーID<br>パスワード<br>のIDとパスワードを保存しない<br>、次のログインまでDとパスワードを保存<br>の次ロウインを省略する<br>ア認アカウントで利用する<br>「学認」とは、<br>で学認したは、<br>PMDが無効になっている場合、サービスをご利用、ただけません。ログイン画面が繰り返し表示<br>たり、「ページを表示できません」等のエラーメッセージが出る場合は、CookieやJavaScriptが有<br>なっているかご確認ください。Cookieはログイン情報の保持のため、JavaScriptは画面遷移のた<br>よどに利用しています。<br>PMP構読履歴は料金の請求等に使わせていただくために、別途保存いたします。                                                                                                    | ログインし                                  | てください                                                                                           |                |
| ユーザーD<br>パスワード<br>・・・・・・・・・・・・・・・・・・・・・・・・・・・・・・・・・・・・                                                                                                    | ご利用になりたい!<br>ン」ボタンをクリック                | ナービスのユーザーID、バスワードを入力して<br>してください。                                                               | ビログイ           |
| バスワード                                                                                                    | ユーザーID                                 |                                                                                                 |                |
| <ul> <li>○ IDと) (スワードを保存しない)</li> <li>○ 法のロダインまでDと) (スワードを保存)</li> <li>○ 法回からロダインを省略する</li> <li>⑦ 法回からロダインを省略する</li> <li>⑦ 学認アカウントで利用する</li> <li>⑦ 学認」とは、</li> <li>Ookieと JavaScriptが必須です】</li> <li>Phかが無効になっている場合、サービスをご利用しただけません。ロダイン画面が繰り返し表示<br/>にり、「ページを表示できません」等のエラーメッセージが出る場合は、Cookieや JavaScriptが有<br/>なっているかご確認ください。Cookieはロダイン情報の保持のため、JavaScriptは画面遷移のた<br/>よどに利用しています。</li> <li>Pop購読履歴は料金の請求等に使わせていただくために、別途保存いたします。</li> <li>SLICついて】</li> </ul>                                                                                                    | バスワード                                  |                                                                                                 |                |
| 学認アカウントで利用する<br>「学認」とは<br>ookieとJavaScriptが必須です】<br>ドれかが無効になっている場合、サービスをご利用いただけません。ログイン画面が繰り返し表示<br>にり、「ページを表示できません」等のエラーメッセージが出る場合は、CookieやJavaScriptが有<br>になっているかご確認ください。Cookieはログイン情報の保持のため、JavaScriptは画面遷移のた<br>よどに利用しています。<br>■の購読履歴は料金の諸求等に使わせていただくために、別途保存いたします。<br>SLICつして】                                                                                                    | ログイン                                   | <ul> <li>○ IDと) 「スワードを保存しない</li> <li>○ 次のログインまでIDと)「スワードを保存</li> <li>● 次回からログインを省略する</li> </ul> |                |
| ookieとJavaScriptが必須です】<br>ドれかが無効になっている場合、サービスをご利用いただけません。ログイン画面が繰り返し表示<br>にちり、「ページを表示できません」等のエラーメッセージが出る場合は、CookieやJavaScriptが有<br>になっているかご確認ください。Cookieはログイン情報の保持のため、JavaScriptは画面遷移のた<br>まどに利用しています。<br>算の購読履歴は料金の諸求等に使わせていただくために、別途保存いたします。<br>SLIこついて】                                                                                                    | 学認アカウント                                | で利用する                                                                                           |                |
| ookieとJavaScriptが必須です】<br>がれかが無効になっている場合、サービスをご利用しただけません。ログイン画面が繰り返し表示<br>たり、「ページを表示できません」等のエラーメッセージが出る場合は、CookieやJavaScriptが有<br>こなっているかご確認ください。Cookieはログイン情報の保持のため、JavaScriptは画面速移のた<br>よどに利用しています。<br>筆の構読履歴は料金の請求等に使わせていただくために、別途保存いたします。<br>SLIこついて】                                                                                                    |                                        |                                                                                                 |                |
| いたり、「ページを表示できません」等のエラーメッセージが出る場合は、CookieやJavaScriptが有<br>こなっているかご確認ください。Cookieはログイン情報の保持のため、JavaScriptは画面遷移のた<br>まどに利用しています。<br>事の購読履歴は料金の諸求等に使わせていただくために、別途保存いたします。<br>SLIこついて】                                                                                                    | CookieとJavaScriptが必<br>いずれかが無効になっている   | シ <b>須です】</b><br>シ場合、サービスをご利用いただけません。ログインル                                                      | 画面が繰り返し表示      |
| こなっているかご確認ください。Cookielはログイン情報の保持のため、JavaScriptは画面遷移のた<br>ほどに利用しています。<br>軍の構読履歴は料金の請求等に使わせていただくために、別途保存いたします。<br><mark>SLIこついて】</mark>                                                                                                    | れたり、「ページを表示でき                          | ません」等のエラーメッセージが出る場合は、Cooki                                                                      | eやJavaScriptが有 |
| などに利用しています。<br>春の購読履歴は料金の諸求等に使わせていただくために、別途保存いたします。<br><mark>SLIこついて】</mark>                                                                                                    | すこなっているかご確認くだる                         | 払 \。Cookielはログイン情報の保持のため、JavaScr                                                                | iptは画面遷移のた     |
| 事の購読履歴は料金の諸求等に使わせていただくために、別途保存いたします。<br>SLIこ <b>ついて】</b>                                                                                                    | などに利用しています。                            |                                                                                                 |                |
| SLICOUT                                                                                                    | !事の購読履歴は料金の請:<br>_                     | 求等に使わせていただくために、別途保存いたします                                                                        | す。             |
|                                                                                                    | SSLICOUT                               |                                                                                                 |                |
| .を利用すると、ID、バスワードが暗号化されて送信されるため、盗用の危険が小さくなります。                                                                                                    | SLを利用すると、ID、バスワ                        | ードが暗号化されて送信されるため、盗用の危険が                                                                         | いたさくなります。      |
| -を」利用の場合は、URL人力欄でInttpJとめるのをInttpsJに変更して再度ログインしてください。<br>-  とパフロードの保存について、                                                                                                    | っ」をこ利用の場合は、URL。                        | ∧ノJ個でInttp]とのるのをInttps」に変更して再度ロ<br>っして】                                                         | ローノしてくたきい。     |

## ④ 「所属機関の選択」画面になるので、リストから「芝浦工業大学」を選択し、「選択」ボタンをクリックする

| W GakuNin)                                                                                                    |                        |
|----------------------------------------------------------------------------------------------------|------------------------|
| 所属機関の選択                                                                                                    |                        |
| サービス'bizboard.nikkeibp.co.jp'を利用するために認証が必要です                                                                                                    |                        |
| 所属している機関を選択                                                                                                    | <b>〕</b>               |
| ////// / ///////////////////////////                                                                                                    |                        |
| □ 選択した所属機関を保存して今後IdPの選択画面をスキップする                                                                                                    |                        |
|                                                                                                    |                        |
| Ward Contraction Contraction |                        |
|                                                                                                    |                        |
|                                                                                                    |                        |
| GakuNin)                                                                                                    |                        |
| <ul><li> GakuNin  </li><li> 所属機関の選択</li></ul>                                                                                                    |                        |
| <ul> <li>GakuNin</li> <li>所属機関の選択</li> <li>サービス'bizboard.nikkeibp.co.jp'を利用するために認証が必要です</li> </ul>                                                                                                    |                        |
| GakuNin  所属機関の選択  サービス'bizboard.nikkeibp.co.jp'を利用するために認証が必要です  芝浦工業                                                                                                    | 選択                     |
| GakuNin 所属機関の選択 サービス'bizboard.nikkeibp.co.jp'を利用するために認証が必要です 芝浦工業 関東                                                                                                    | 1<br>選択<br><u>以来</u> 」 |
| GakuNin     所属機関の選択     サービス'bizboard.nikkeibp.co.jp'を利用するために認証が必要です     芝浦工業     関東     芝浦工業大学                                                                                                    |                        |
| GakuNin     所属機関の選択     サービス'bizboard.nikkeibp.co.jp'を利用するために認証が必要です     芝浦工業     関東     芝浦工業大学                                                                                                    |                        |
| GakuNin     所属機関の選択     サービス'bizboard.nikkeibp.co.jp'を利用するために認証が必要です     芝浦工業     関東     芝浦工業大学                                                                                                    | 1<br>選択<br><u>出生</u>   |
| <ul> <li>         の よいにの</li> <li>         か ービス'bizboard.nikkeibp.co.jp'を利用するために認証が必要です     </li> <li>         芝浦工業         <ul> <li></li></ul></li></ul>                                                                                                    |                        |
| <ul> <li>         の このでは、         の このでは、         の このでは、         の このでは、         の このでは、         の このでは、         の このでは、         の に         の に         の ごのでは         の ごのでは         の         の         の</li></ul>                                                                                                    | 1<br>選択<br><u>以客上</u>  |

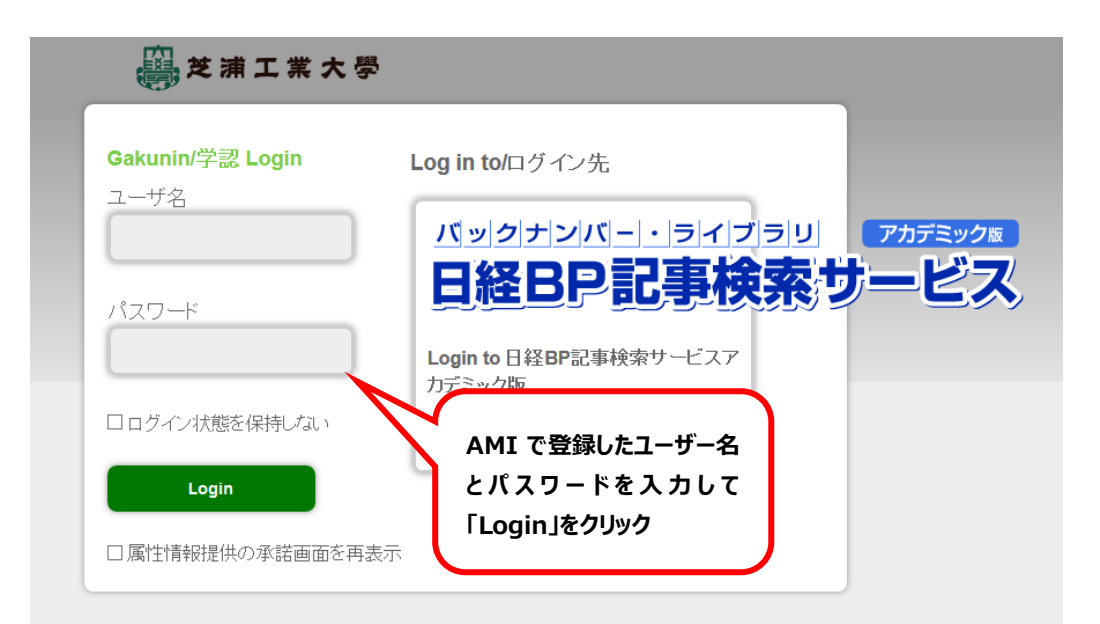

※以下の画面が表示された場合は、いずれかを選択して「承諾」をクリックしてください

| ੑੑੑੑੑੑੑੑੑੑੑੑੑੑੑੑੑੑੑੑੑੑੑੑੑੑੑੑੑੑੑੑੑੑੑੑ     | バックナンバー・ライブラリ アカテミック<br>日経日P記事検索サービス<br>アクセスしようとしているサービス<br>日経BP記事検索サービスアカデミック版 of 日経BP<br>社 | Ķ |  |  |  |
|------------------------------------------|----------------------------------------------------------------------------------------------|---|--|--|--|
| このサービスの説明<br><i>日経BP社の雑誌検索・閲覧サービス</i>    |                                                                                              |   |  |  |  |
| <u>このサービスについての詳しい説明</u>                  |                                                                                              |   |  |  |  |
| このサービスが必要としている属性                         | 情報                                                                                           |   |  |  |  |
| organizationName Shibaura Ins            | organizationName Shibaura Institute of Technology                                            |   |  |  |  |
| <u>このサービスが取り扱うプライバシー情報の説明</u>            |                                                                                              |   |  |  |  |
| このサービスを利用するにあたって、上記の属性情報の<br>            | 提供が必要です。                                                                                     |   |  |  |  |
| 属性情報の送信について下記より選択してください。                 |                                                                                              |   |  |  |  |
| ○ 次回も確認画面を表示してください。                      |                                                                                              |   |  |  |  |
| • 今回は属性情報の送信を承諾します。                      |                                                                                              |   |  |  |  |
| このサービスが必要とする属性情報が変更にな さい。                | った場合は、再度確認画面を表示してくだ                                                                          |   |  |  |  |
| <ul> <li>送信する属性情報に変更が無い場合は、自動</li> </ul> | 的に承諾します。                                                                                     |   |  |  |  |
| ○ 必要な属性情報はすべて自動的に承諾してくださ                 | N.Y.                                                                                         |   |  |  |  |
| • すべてのサービスに対して、自動的に承諾しま                  | : J.                                                                                         |   |  |  |  |
| この設定は、ログイン画面のチェックボックスでいって                | も変更可能です。                                                                                     |   |  |  |  |
| 拒否                                       | 承諾                                                                                           |   |  |  |  |

【参考】

AMI に登録した「ID とパスワード」で一旦ログインすると、ブラウザを閉じるまで、他の学認システム参加出版社 (Elsevier、Springer、IEEE など)の電子資料も ID パスワードの再入力をしなくとも、そのまま利用できます。